## Guide to placing a request for an item in the Library Annexe

1. In the online catalogue, if you identify that the item you require is stored in the Library Annexe (either book or whole journal part), you are able to request its delivery to a library site using the 'Library Annexe Item Request' button:

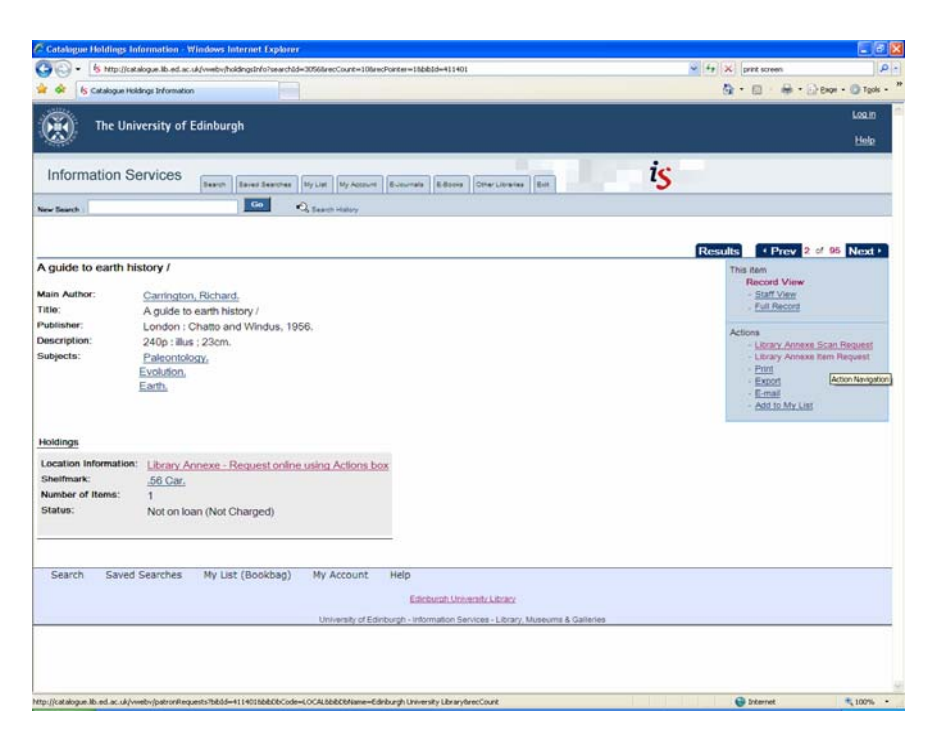

2. Enter your barcode (from your University Card) and surname:

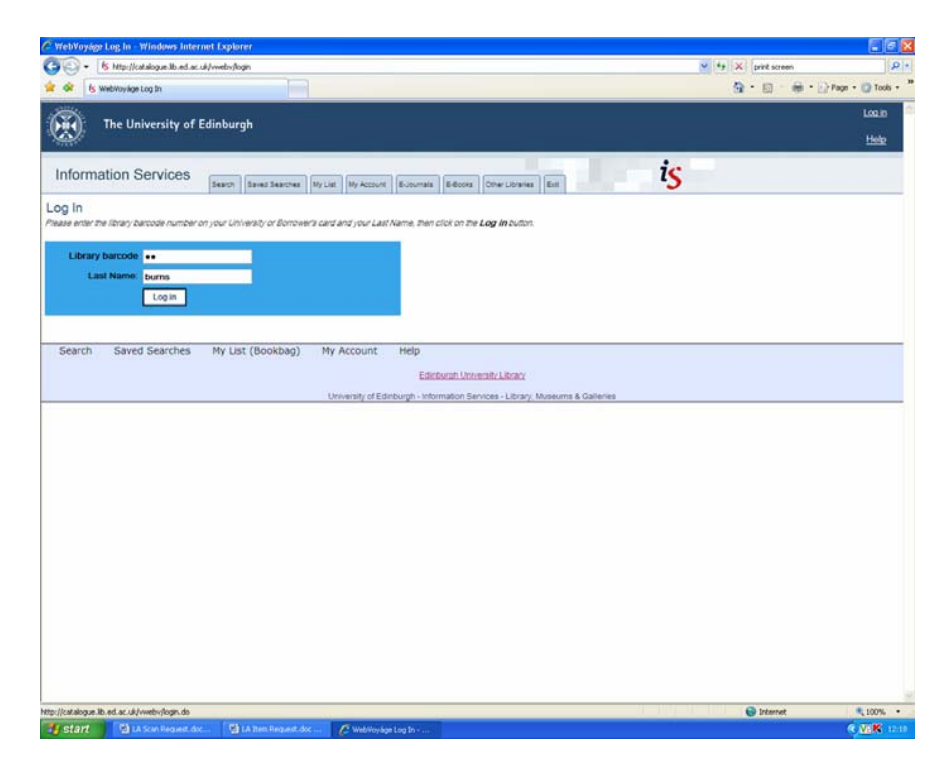

3. Then select "Request this item from the Library Annexe".

| WebYoyáge Patron Requests - Windows Internet Explorer                                                                                                    |                    |                   |
|----------------------------------------------------------------------------------------------------|--------------------|-------------------|
| 6 http://catalogue.ike.ed.ac.uk/webs/patronRequests/bbb3=4114018bBCbCcde=t.OCALbBECkName=Edeburgh%20University%20University%20Universit | fy 🛪 privit screen | P                 |
| Kontroy Sge Fation Requests                                                                                                    | 3 • □ · ⊕ • ⊇      | Enge - () Tools - |
| The University of Edinburgh                                                                                                    |                    | Looput            |
| 2                                                                                                    |                    | tiels             |
| nformation Sequines                                                                                                    |                    |                   |
| TIOTTIALION SELVICES Search Earcher Hy List Ny Account E-Journals E-Boord Oner Libraines Ext                                                                                                    |                    |                   |
| Search : Og Search Holey                                                                                                    |                    |                   |
| Spelle andrechen and enter or charge in partie les enterno 10 Precieir an ancie or charger merupin her Libray Loans for Libray Annexe mainrait<br>exeminator log partier provinces au groupes formation.<br>Request this item from Library Annexe (100 available)<br>Bequest an article or charger through ILL for Library Annexe material<br>Return to holdings                                                                                                    |                    |                   |
| Search Saved Searches My List (Bookbag) My Account Help                                                                                                    |                    |                   |
| Linearity of Parlaments, Soluments, Sciences, J. Street, Managine, P. Columna,                                                                                                    |                    |                   |
|                                                                                                    |                    |                   |
| (relation ib. ed. ac. ia) web-space/space/sequent/sequent/seadspecce/composition/secondation/second                                                                                                    | @ Internet         | × 1075 ·          |

4. For single items, you need not enter any additional text. For multi-volume parts you should enter details of volume and parts required in the box.

| The University of                                                                                                    | Edinburnh                                                        |                                                                                                    | Logast |
|----------------------------------------------------------------------------------------------------|------------------------------------------------------------------|----------------------------------------------------------------------------------------------------|--------|
|                                                                                                    | Contourgin                                                       |                                                                                                    | Hele   |
| formation Services                                                                                                    | Search Searches My L                                             | List My Assuret Educate Educate Char Libertus East                                                                           |        |
| marth )                                                                                                    | Go                                                               | C Search Heatry                                                                                                    |        |
| ron Requests                                                                                                    |                                                                  |                                                                                                    |        |
| equest this item from Li                                                                                                    | brary Annexe                                                     |                                                                                                    |        |
| Instructions:                                                                                                    | This form is for Library Annex<br>problems please mail is helpli | xe (LA) stock only. If you have any<br>line@ed.ac.uk                                                                         |        |
| For serials and E<br>multivolume works.                                                                                              | Inter text here                                                  |                                                                                                    |        |
| specify volume, part,                                                                                                    |                                                                  |                                                                                                    |        |
| number, year information                                                                                                    |                                                                  |                                                                                                    |        |
| (Max, 100 characters):                                                                                                    |                                                                  |                                                                                                    |        |
| umber, year information<br>(Max. 100 characters):<br>Choose pick up location:                                                        | Main Library •                                                   |                                                                                                    |        |
| (Max, 100 characters):<br>Choose pick up location: I<br>Your Library Barcode                                                         | Main Library •                                                   |                                                                                                    |        |
| number, year information<br>(Max. 100 characters):<br>Choose pick up location: 1<br>Your Library Barcode                             | Main Library •<br>Submit Cancel                                  |                                                                                                    |        |
| number, year information<br>(Max. 100 characters):<br>Choose pick up location: 1<br>Your Library Barcode                             | Main Library •<br>Submit Cancel                                  |                                                                                                    |        |
| umber, year information<br>(Max. 100 characters):<br>Choose pick up location: 1<br>"Your Library Barcode                             | Main Library •<br>Submit Cancel                                  |                                                                                                    |        |
| number, year information<br>(Max: 100 characters):<br>Choose pick up location:<br>"Your Library Barcode<br>[<br>earch Saved Searches | Main Library •<br>Submit Cancel<br>My List (Bookbag) M           | ły Account Help                                                                                                    |        |
| number, year information<br>(Max. 100 characters):<br>Choose pick up location:<br>Your Library Barcode<br>(<br>earch Saved Searches  | Main Library • Submit Cancel My List (Bookbag) M                 | ey Account Help<br>Edebach Universitie Library                                                                               |        |
| number, year information<br>(Max. 100 charactens):<br>Choose pick up location:<br>Your Library Barcode<br>(<br>earch Saved Searches  | Main Library • Submit Cancel My List (Bookbag) M                 | fy Account Help<br>Edebasts.Universite.Library<br>University of Edebasts. Internation Services - Library Managums & Caleries |        |
| Number, year information<br>(Max. 100 characters):<br>Choose pick up location:<br>Your Library Barcode<br>(<br>earch Saved Searches  | Main Library •<br>Submit Cancel<br>My List (Bookbag) M           | Ny Account Melp<br>Editouch Université Juiteur<br>University of Editouch - Information Services - Librery, Manaums & Galares |        |
| Number, year information<br>(Max. 100 charactens):<br>Choose pick up location:<br>Your Library Barcode<br>(arch Saved Searches       | Main Library  Submit Cancel My List (Bookbag) M                  | Ay Account Help<br>Editorial Likatz<br>University of Editoryh. Information Services - Editory, Moneums & Callerine           |        |

5. Choose the Library you would like the item to be delivered to:

| 🙀 Favorites 🏾 🍘 WebVoyáge Patron Requests                                                                                | 🚰 👻 🔯 👻 📾 👻 Page 🕶 Safety 👻 Tools 🕶 📦 🖷 |
|----------------------------------------------------------------------------------------------------|-----------------------------------------|
| The University of Editoria                                                                                               | Losout                                  |
| The University of Edinburgh                                                                                              | Help                                    |
| Information Services Sauch Sauch Sauch Sauch Sauch Structure Sciences Sciences Edu                                       | i <mark>s</mark>                        |
| New Bearch : Go Go Search History                                                                                        |                                         |
| Patron Requests                                                                                                    |                                         |
| Request this item from Library Annexe                                                                                    |                                         |
| Instructions: This form is for Library Annexe (LA) stock only. If you have any problems please mail is.helpline@ed.ac.uk |                                         |
| For serials and                                                                                                    |                                         |
| multivolume works,                                                                                                    |                                         |
| speury volume, pan,<br>number, year information                                                                          |                                         |
| (Max. 100 characters):                                                                                                   |                                         |
| Choose pick up location: Main Library                                                                                    |                                         |
| Your Library Barcode Col Library<br>Law & Europa Library                                                                 |                                         |
| Moray House Library                                                                                                    |                                         |
| Murray Library<br>New College Library                                                                                    |                                         |
| Search Saved Searchever Center Denser                                                                                    |                                         |
| Edinburgh University Library                                                                                             |                                         |
| University of Edinburgh - Information Services - Library, Museums & Galleries                                            |                                         |
|                                                                                                    |                                         |
|                                                                                                    |                                         |
|                                                                                                    |                                         |
|                                                                                                    | Local intranet   Protected Mode: Off    |

- 6. Re-enter your barcode (this is there as a double check, in case you walk away from the catalogue mid-request), and submit the request.
- 7. You should see a notice informing you if your request has been successful.

| de la cationa tak     | free biometer                                                             | 0 • 0 - A • O Page • 0 Inc                                  |
|-----------------------|---------------------------------------------------------------------------|-------------------------------------------------------------|
| 107                   |                                                                           |                                                             |
| The Univ              | versity of Edinburgh                                                      | Loosu                                                       |
| I.                    |                                                                           | 1900                                                        |
| 0.006                 |                                                                           |                                                             |
| nformation Se         | arvices                                                                   | 15                                                          |
|                       | THE PARTY AND A PARTY PARTY PARTY FOR A PARTY AND                         | <u> </u>                                                    |
| Search 1              | Co. Saars Haley                                                           |                                                             |
| our request was su    | ocessful. See help for                                                    |                                                             |
| tails of delivery tim | es.                                                                       |                                                             |
|                       |                                                                           |                                                             |
|                       |                                                                           |                                                             |
|                       |                                                                           | Results Prev 2 of 95 Next                                   |
| juide to earth his    | story /                                                                   | This item                                                   |
| n Author:             | Outletter Dickerd                                                         | Record View                                                 |
| n Author:             | Carrington, Richard,                                                      | - Solit Vew<br>Full Record                                  |
| u.                    | A guide to earth history /                                                | to be considered to                                         |
| scription             | 240e - But - 23ce                                                         | Actions                                                     |
| biects:               | Palaontolomy                                                              | Litrary Annexe Scan Request     Litrary Annexe Item Request |
|                       | Evolution                                                                 | - Print                                                     |
|                       | Earth.                                                                    | - Export                                                    |
|                       |                                                                           | - E-mail<br>Add to My List                                  |
|                       |                                                                           | - CNOLIGICALIS                                              |
| ldings                |                                                                           |                                                             |
| cation Information:   | Library Annexe - Request online using Actions box                         |                                                             |
| witmark:              | 56 Car.                                                                   |                                                             |
| mber of Items:        | 1                                                                         |                                                             |
| atus:                 | c.1 Requested                                                             |                                                             |
| AND MED .             | c. i requested                                                            |                                                             |
|                       |                                                                           |                                                             |
|                       |                                                                           |                                                             |
|                       |                                                                           |                                                             |
| Search Saved          | Searches My List (Bookbag) My Account Help                                |                                                             |
| Search Saved          | Searches My List (Bookbag) My Account Help<br>Editional Utrianite Library |                                                             |

8. If you now login to Your Account, you will see a 'Request Pending'. When the item arrives at the Library Site of choice, it will become 'Available for pick up.' You can see expected delivery times on our website: <u>www.ed.ac.uk/is/library-annexe</u>